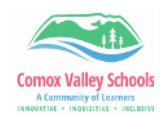

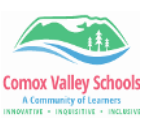

## **Import Browser Settings into Edge**

Now that SD71 has linked Edge to our personal profiles, we can access Edge and have our bookmarks/favourites available on any school district device. If you are a Chrome user and would like to import all of your browser information, follow the instructions below.

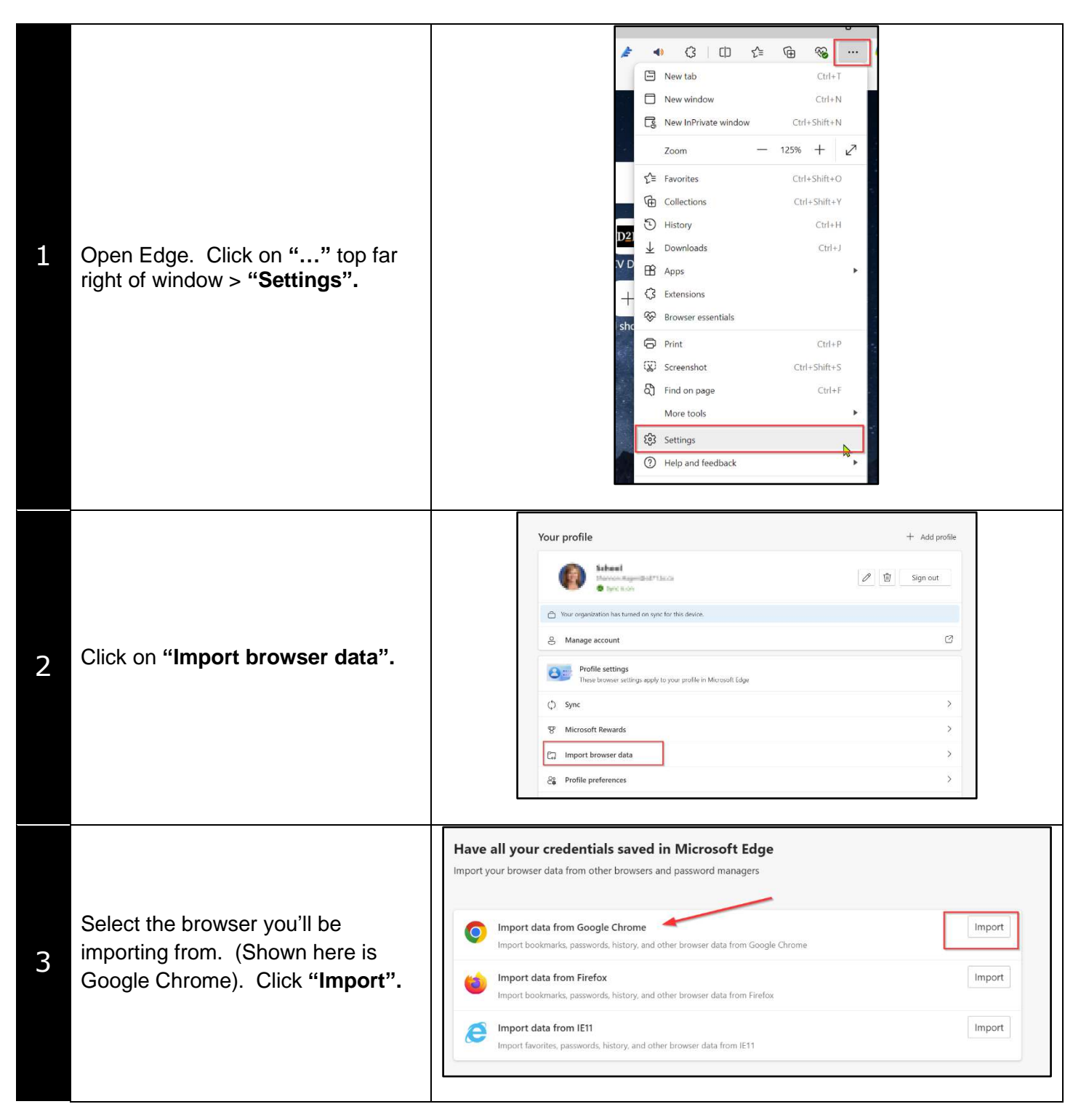

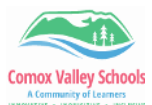

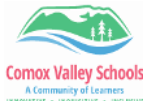

| OVATIVE - INQUI | STATUE + INCLUSIVE                                                                                                    | INNOVATOR -                                                                                                    | INQUISITIVE + INCLUSIVE |
|-----------------|----------------------------------------------------------------------------------------------------|----------------------------------------------------------------------------------------------------|-------------------------|
| 4               | Select your chosen browser again<br>from dropdown (if not already<br>selected).<br>If you have more than one profile<br>connected to browser, select the<br>one you'd like to be imported using<br>the drop down arrow.<br>Check the boxes beside the<br>information you'd like to be<br>imported.<br>Click <b>"Import".</b> | Import browser data<br>Import from<br>Google Chrome<br>Profile<br>Choose what to import<br>Choose what to import<br>Favorites or bookmarks<br>Saved passwords<br>Personal info<br>Payment info<br>Payment info<br>Popen tabs<br>Extensions<br>Learn more about these settings<br>Import<br>Cancel |                         |
|                 |                                                                                                    |                                                                                                    |                         |
| 5               | You will receive this message when<br>you are done.<br>Check to see if your Bookmarks<br>have been imported.                                                                                                    | All done!<br>We've brought your data over.<br>Done                                                                                                    |                         |